Bundesministerium Finanzen

# Information

BMF - (Registerbehörde)

Fachliche News 2019/02 BMF-460000/0009-III/6/2019 29. April 2019

# Register der Wirtschaftlichen Eigentümer – neues Design der Meldeformulare

Das Bundesministerium für Finanzen darf Sie über folgende Neuerungen im Register der wirtschaftlichen Eigentümer informieren:

- Neues Design der Web-Formulare
- Neue Funktionalitäten der Meldeablage im USP

Mit Ende März des Jahres 2019 wurden die Meldeformulare des Registers der wirtschaftlichen Eigentümer auf ein neues, modernes Design umgestellt. Die Neugestaltung der Oberfläche betrifft sämtliche Formulare im Unternehmensserviceportal des Bundes (<u>www.usp.gv.at</u>)

Am Aufbau oder den Funktionalitäten der Meldeformulare hat sich nichts geändert. Sie finden die Formulare nach wie vor unter "eFormulare" und dann "neue Meldung":

| Meine Meldungen                    | NEUE FORMULARSAMMLUNG                                                        |
|------------------------------------|------------------------------------------------------------------------------|
| In Arbeit<br>Meldungen durchsuchen | Reihenfolge: <u>Absteigend</u> - Sortieren nach: Letztes Bearbeitungsdatum - |

Danach finden Sie wie gewohnt die Meldung für die wirtschaftlichen Eigentümer am Ende der Auflistung:

| WiEReG - Anzeige von wirtschaftlichen Eigentümern<br>Meldung erstellen |  |
|------------------------------------------------------------------------|--|
| WiEReG - Meldung von wirtschaftlichen Eigentümern<br>Meldung erstellen |  |

## Danach gelangen Sie zum Umschlag und in weiterer Folge zum Meldeformular selbst:

| WiEReG - Mel                                                                                                    | dung von wirtschaftlichen Eigentümern                                                                                                    |                                                                                                    | ×                                                                                                    |  |
|----------------------------------------------------------------------------------------------------|----------------------------------------------------------------------------------------------------|----------------------------------------------------------------------------------------------------|----------------------------------------------------------------------------------------------------|--|
| UMSCHLAG                                                                                                    | FORMULAR ÄNDERUNGSPROTOKOLL                                                                                                    |                                                                                                    |                                                                                                    |  |
|                                                                                                    |                                                                                                    |                                                                                                    |                                                                                                    |  |
| Status:                                                                                                    | Neu                                                                                                    | Empfänger:                                                                                                    | WiEReg Registerbehörde                                                                                                    |  |
| Letzte Änderung:                                                                                                    | 26.03.2019 09:11                                                                                                    | Bearbeitet von:                                                                                                    | Gerd Watzenig                                                                                                    |  |
| Kennung / ID:                                                                                                    | 13ceacea-00a2-4835-9cda-5c745dca6fb5                                                                                                    |                                                                                                    |                                                                                                    |  |
| Einleitende und al                                                                                                    | lgemeine Erläuterungen zur Meldung                                                                                                    |                                                                                                    |                                                                                                    |  |
| Mit diesem Meldeformu                                                                                                    | lar können Sie wirtschaftliche Eigentümer für einen Rechtsträger melder                                                                                                    | , der gemäß § 1 Abs. 2 in den Anwendungsbereich des Wirtschaftlic                                                                                                    | che Eigentümer Registergesetzes (WIEReG) fällt.                                                                                                    |  |
| Ob für einen Rechtsträ<br>"Weiter zum Formular"<br>eine andere natürliche<br>Rechtsträger (etwa auf                                                                                                    | ger eine <b>Befreiung von der Meldepflicht</b> gemäß § 6 WiEReG bestel<br>. Unter dem Punkt "Befreiung von der Meldepflicht gemäß § 6 WIEReG"<br>Person, dh. eine Person, die nicht automatistationsunterstützt übernor<br>grund eines Treuhandschaftsvertrages) ausübt. | it, wird Ihnen auf der Seite "Rechtsträger" des Meideformulars an<br>wird Ihnen automatisch angezeigt, ob grundsätzlich eine Befreiun<br>nmen wurde, wirtschaftlicher Eigentümer des Rechtsträgers ist. D | igezeigt. Wenn Sie wissen möchten, ob eine Meldebefreiung vorliegt, dann klicken sie auf<br>g von der Meldepflicht besteht. Bitte beachten Sie, dass die Meldebefreiung wegfällt, wenn<br>leis kann insbesondere dann der Fall sein, wenn eine natürliche Person Kontrolle auf den |  |
| Bei den einzelnen Form                                                                                                    | ularfeldern können Sie sich Hilfetexte anzeigen lassen, wenn Sie auf de                                                                                                    | as grünhinterlegte "i" klicken. Weitergehende Informationen und Be                                                                                                    | ispiele finden Sie unter www.bmf.gv.at/wiereg.                                                                                                    |  |
| Navigieren können Sie                                                                                                    | e im Formular entweder durch klicken auf "weiter" und "zurück" oder dir                                                                                                    | ekt durch Anklicken der Bezeichnungen der einzelnen Formularseite                                                                                                    | n (zB "Oberste Rechtsträger").                                                                                                    |  |
| Durch klicken auf "weit                                                                                                    | er", "zurück" und "Zwischenspeichern" wird Ihr Meldeformular gespei                                                                                                    | chert. Sie können es jederzeit aufrufen und die Meldung fortsetzen.                                                                                                    |                                                                                                    |  |
| Wenn Sie auf * Prüfen* klicken, dann wird Ihre Meldung mit dem externen Service der Bundesanstalt Statistik Österreich abgeglichen. Es erfolgt noch keine Meldung, Sie bekommen aber eine Fehlermeldung angezeigt, wenn Ihre Meldung unvollständig<br>oder Fehlerhaft ist. Eine Prüfung erfolgt automatisch, wenn Sie sich auf der itztern Formularsete befinden ("Inderstek mitschaftliche Eigentlumer") und auf "wetter" klicken. Sie bekommen dann eine Zusammenfassung Ihrer Meldung angezeigt und<br>Können Thre Angebare überprüfen. Anderungen können Sie vormitering. Inder Sie straftlich er ertsprechenden Formularsete Anderungen vormehmen. |                                                                                                    |                                                                                                    |                                                                                                    |  |
| Die Meldung wird erst dann abgesendet, wenn Sie sich auf der Formularseite *Zusammenfassung* befinden und auf *absenden* klicken. Damit ist die Meldung an das Register der wintschaftlichen Eigentümer abgeschlossen.                                                                                                    |                                                                                                    |                                                                                                    |                                                                                                    |  |
| Wenn Sie bereits eine Meldung abgegeben haben und eine Änderungsmeldung abgeben möchten, dann wird im Meldeformular der aktuelle Registerstand angezeigt. Bitte ergänzen Sie die neu hinzukommenden wirtschaftlichen Eigentümer und streichen Sie alle weggefallenen wirtschaftlichen Eigentümer. Wirtschaftlichen Eigentümer, die sich nicht ändern, müssen Sie im Formular belassen, da mit der Anderungsmeldung der gesamte Inhalt des Meldeformulars in das Register übernommen wird.                                                                                                    |                                                                                                    |                                                                                                    |                                                                                                    |  |
|                                                                                                    |                                                                                                    |                                                                                                    | ~                                                                                                    |  |
|                                                                                                    | WEITER                                                                                                    | ZUM FORMULAR MELDUNGSEIGENSCHAFTEN ÄND                                                                                                    | DERN                                                                                                    |  |

<u>**Tipp:</u>** Wenn bei Ihnen noch das alte Formulardesign angezeigt wird, dann ist es erforderlich den Cache Ihres Webbrowsers zu löschen (Internet Explorer: Strg + F5, Mac:  $\mathbb{H}$  + Shift + R).</u>

Die Menüführung zur Navigation zwischen den Formalblättern befindet sich nun auf der linken Seite und erhöht somit die Übersicht im Formular:

#### WiEReG - Meldung von wirtschaftlichen Eigentümern

| UMSCHLAG FORMULAR                    | ÄNDERUNGSPROTOKOLL                                 |
|--------------------------------------|----------------------------------------------------|
| Formularnavigation                   |                                                    |
|                                      | Direkte wirtschaftliche Eigentümer                 |
| Rechtsträger                         | T X                                                |
| Direkte wirtschaftliche Eigentümer   | Wehnsitz*                                          |
| Oberste Rechtsträger                 | gemeldeter Hauptwohnsitz in Österreich 🛛           |
| Indirekte wirtschaftliche Eigentümer |                                                    |
| Zusammenfassung                      | vorname" () Nachname" ()                           |
|                                      | Geburtsdatum (TT.MM.JJJ)* ()                       |
|                                      | Vorliegen eines Treuhandschaftsverhältnisses*      |
|                                      | Art und Umfang des wirtschaftlichen Interesses* () |
|                                      | ⊙ WEITERER EINTRAG                                 |

Die Funktionalitäten des Formulars haben sich nicht geändert, die Übersichtlichkeit und die Anpassungsfähigkeit der Formulare an verschiedene Bildschirmgrößen wurde deutlich erhöht. So können die Formulare nun auch auf mobilen Geräten problemlos dargestellt werden.

×

### Neue Funktionalitäten der Meldeablage im USP

Zur besseren Übersicht in der Meldeablage gibt es nun die Möglichkeit Meldungen mit weiteren Attributen zu versehen um die Übersichtlichkeit der Meldungsablage zu erhöhen und Meldungen leichter Kunden zuordnen zu können. Diese Attribute werden nicht mit der Meldung übermittelt, sondern nur für die Zwecke der Meldungsablage verwendet.

Um eine Meldung mit weiteren Attributen zu versehen, wählen Sie eine abgeschlossene oder in Arbeit befindliche Meldung aus und klicken Sie auf "Ansehen" bei eingebrachten und "Bearbeiten" bei noch nicht eingebrachten Meldungen:

| WiEReG - Meldung durch Parteienvertreter |                                   |         |  |
|------------------------------------------|-----------------------------------|---------|--|
| Eingebrachte                             | Empfänger: WiEReg Registerbehörde | USP-GZ: |  |
| ANSEHEN HERUNTERLADEN LÖSCHEN            |                                   |         |  |

Im Umschlag wählen Sie den Button "Meldungseigenschaften ändern" aus:

| WiEReG - Mel                                                                                                    | dung von wir                                                                                         | rtschaftlichen Eigentümern                                                                                                    |                                                                                                 |                                                                                                    |                                                            |                                                                                                    | ×                        |
|----------------------------------------------------------------------------------------------------|----------------------------------------------------------------------------------------------------|----------------------------------------------------------------------------------------------------|-------------------------------------------------------------------------------------------------|----------------------------------------------------------------------------------------------------|------------------------------------------------------------|----------------------------------------------------------------------------------------------------|--------------------------|
| UMSCHLAG                                                                                                    | FORMULAR                                                                                             | ÄNDERUNGSPROTOKOLL                                                                                                    |                                                                                                 |                                                                                                    |                                                            |                                                                                                    |                          |
|                                                                                                    |                                                                                                    |                                                                                                    |                                                                                                 |                                                                                                    |                                                            |                                                                                                    |                          |
| Status:                                                                                                    | Ne                                                                                                   | ะน                                                                                                    |                                                                                                 | Empfänger:                                                                                           | WIER                                                       | Registerbehörde                                                                                                    |                          |
| Letzte Änderung:                                                                                                    | 26.                                                                                                  | .03.2019 09:11                                                                                                    |                                                                                                 | Bearbeitet von:                                                                                      | Gerd                                                       | I Watzenig                                                                                                    |                          |
| Kennung / ID:                                                                                                    | 13                                                                                                   | ceacea-00a2-4835-9cda-5c745dca6fb5                                                                                                    |                                                                                                 |                                                                                                    |                                                            |                                                                                                    |                          |
| Einleitende und al                                                                                                    | llgemeine Erläute                                                                                    | erungen zur Meldung                                                                                                    |                                                                                                 |                                                                                                    |                                                            |                                                                                                    | =                        |
| Mit diesem Meldeformu                                                                                                    | ular können Sie wirtso                                                                               | chaftliche Eigentümer für einen Rechtsträger melden,                                                                                                    | , der gemäß § 1 Abs. 2 in de                                                                    | n Anwendungsbereich des Wirt                                                                         | schaftliche Eigen                                          | ntümer Registergesetzes (WiEReG) fällt.                                                                                                    |                          |
| Ob für einen Rechtsträ<br>"Weiter zum Formular"<br>eine andere natürliche<br>Rechtsträger (etwa auf                                                                                                    | äger eine <b>Befreiung</b><br>'. Unter dem Punkt "I<br>e Person, dh. eine Pe<br>fgrund eines Treuhan | von der Meldepflicht gemäß § 6 WiEReG besteh<br>Befreiung von der Meldepflicht gemäß § 6 WiEReG*<br>erson, die nicht automatisationsunterstützt übernom<br>idschaftsvertrages) ausübt. | t, wird Ihnen auf der Seite<br>wird Ihnen automatisch ang<br>imen wurde, wirtschaftlicher       | "Rechtsträger" des Meldeformu<br>gezeigt, ob grundsätzlich eine B<br>r Eigentümer des Rechtsträgen   | ulars angezeigt.<br>Befreiung von der<br>Is ist. Dies kann | Wenn Sie wissen möchten, ob eine Meldebefreiung vorliegt, dann klicken si<br>r Meldepflicht besteht. Bitte beachten Sie, dass die Meldebefreiung wegfällt,<br>i insbesondere dann der Fall sein, wenn eine natürliche Person Kontrolle au | ie auf<br>wenn<br>if den |
| Bei den einzelnen Form                                                                                                    | nularfeldern können S                                                                                | Sie sich Hilfetexte anzeigen lassen, wenn Sie auf da                                                                                                    | s grünhinterlegte "i" klicken.                                                                  | Weitergehende Informationen                                                                          | und Beispiele fin                                          | inden Sie unter www.bmf.gv.at/wiereg.                                                                                                    |                          |
| Navigieren können Si                                                                                                    | e im Formular entwe                                                                                  | der durch klicken auf "weiter" und "zurück" oder dire                                                                                                    | ekt durch Anklicken der Bezei                                                                   | ichnungen der einzelnen Formu                                                                        | larseiten (zB "Ot                                          | berste Rechtsträger").                                                                                                    |                          |
| Durch klicken auf "weit                                                                                                    | ter", "zurück" und "Zv                                                                               | wischenspeichern" wird Ihr Meldeformular gespeic                                                                                                    | hert. Sie können es jederze                                                                     | it aufrufen und die Meldung for                                                                      | tsetzen.                                                   |                                                                                                    |                          |
| Wenn Sie auf " Prüfer<br>oder fehlerhaft ist. Ein<br>können Ihre Angaben i                                                                                                    | " klicken, dann wird<br>ne Prüfung erfolgt au<br>überprüfen. Änderung                                | Ihre Meldung mit dem externen Service der Bundes<br>itomatisch, wenn Sie sich auf der letzten Formulars<br>gen können Sie vornehmen, indem Sie auf "zurück" k                          | anstalt Statistik Österreich a<br>seite befinden ("Indirekte wi<br>dicken und in der entspreche | abgeglichen. Es erfolgt noch kei<br>irtschaftliche Eigentümer") und<br>enden Formularseite Änderunge | ine Meldung, Sie<br>I auf "weiter" kli<br>en vornehmen.    | e bekommen aber eine Fehlermeldung angezeigt, wenn Ihre Meldung unvollst<br>licken. Sie bekommen dann eine Zusammenfassung Ihrer Meldung angezeig                                                                                         | ändig<br>t und           |
| Die Heldung wird erst dann abgesendet, wenn Sie sich auf der Formularseite *2usammenfassung* befinden und auf *absenden* klicken. Damit ist die Meldung an das Register der wirtschaftlichen Eigentümer abgeschlossen. |                                                                                                    |                                                                                                    |                                                                                                 |                                                                                                    |                                                            |                                                                                                    |                          |
| Wenn Sie bereits eine<br>streichen Sie alle wegg                                                                                                    | Meldung abgegeben<br>gefallenen wirtschaftli                                                         | n haben und eine <b>Änderungsmeldung</b> abgeben m<br>ichen Eigentümer. Wirtschaftliche Eigentümer, die sic                                                                            | nöchten, dann wird im Meld<br>ch nicht ändern, müssen Sie                                       | eformular der aktuelle Registe<br>im Formular belassen, da mit d                                     | erstand angezeig<br>Ier Änderungsme                        | gt. Bitte ergänzen Sie die neu hinzukommenden wirtschaftlichen Eigentüme<br>eldung der gesamte Inhalt des Meldeformulars in das Register übernommen w                                                                                     | r und<br>/ird.           |
|                                                                                                    |                                                                                                    |                                                                                                    |                                                                                                 |                                                                                                    |                                                            | _                                                                                                    | ~                        |
|                                                                                                    |                                                                                                    | WEITER                                                                                                    | ZUM FORMULAR                                                                                    | MELDUNGSEIGENSCHAFTE                                                                                 | N ÄNDERN                                                   |                                                                                                    |                          |
|                                                                                                    |                                                                                                    |                                                                                                    |                                                                                                 |                                                                                                    |                                                            |                                                                                                    |                          |

Unter dem Punkt "Meldungseigenschaften ändern" können Sie dann folgende Attribute beliebig vergeben:

 Präfix: könnte für eine Statusinformation verwendet werden: z.B. Warten auf Dokumentation des Kunden, Warten auf Freigabe des Kunden, Freigabe des Kunden erfolgt oder für den Namen des verantwortlichen Bearbeiters • Titel der Meldung: könnte für die Kundenbezeichnung oder interne Aktenzahl verwendet werden

#### Eigenschaften der Meldung ändern

| Präfix der Meldung: | Warten auf Dokumentation des Kunden |
|---------------------|-------------------------------------|
| Titel der Meldung:  | ABC GmbH 123456s (M.Huber, 19/124)  |
| -                   |                                     |
| SPEICHERN           | ZURÜCK ZUM UMSCHLAG                 |

Anschließend speichern Sie die Änderungen und schließen Sie die Meldung. Ab sofort sehen Sie in der Meldungsübersicht die geänderten Bezeichnungen:

| [Warten auf Dokumentation des Kunden ] WiEReG - Meldung durch Parteienvertreter - ABC GmbH 123456s (M.Huber, 19/124) |                                   |                              |  |
|----------------------------------------------------------------------------------------------------|-----------------------------------|------------------------------|--|
| Bearbeiter: Gerd Watzenig, 26.04.2019 11:42                                                                          | Empfänger: WiEReg Registerbehörde | Status: In Arbeit (gesperit) |  |
| BEARBEITEN LÖSCHEN                                                                                                   |                                   |                              |  |

Sie können die Meldungen in der Folge nach den Attributen sortieren:

Hier ein Beispiel für die Sortierung nach dem Präfix (im Beispiel wurde hier der Bearbeitungsstatus eingegeben):

| Meine Meldungen                                         |                                                       |                              | NEUE FORMULARSAMMLUNG NEUE MELDUNG             |
|---------------------------------------------------------|-------------------------------------------------------|------------------------------|------------------------------------------------|
| In Arbeit                                               |                                                       |                              |                                                |
| Meldungen durchsuchen                                   | 0                                                     | Reihe                        | nfolge: Aufsteigend - Sortieren nach: Präfix - |
| [Freigabe des Kunden erfolgt] WiEReG - Meldung durch Pa | arteienvertreter - ABC Holding GmbH 345678c (M.Huber  | , 19/123)                    |                                                |
| Bearbeiter: Gerd Watzenig, 26.04.2019 12:39             | Empfänger: WiEReg Registerbehörde                     | Status: In Arbeit            |                                                |
| BEARBEITEN LÖSCHEN                                      |                                                       |                              |                                                |
| [Freigabe des Kunden erfolgt ] WiEReG - Meldung durch P | arteienvertreter - QWERZ Holding GmbH 875678d (M.H    | ıber, 19/2)                  |                                                |
| Bearbeiter: Gerd Watzenig, 26.04.2019 12:41             | Empfänger: WiEReg Registerbehörde                     | Status: In Arbeit            |                                                |
| BEARBEITEN LÖSCHEN                                      |                                                       |                              |                                                |
| [Warten auf Dokumentation des Kunden ] WiEReG - Melde   | ung durch Parteienvertreter - ABC GmbH 123456s (M.H   | ber, 19/124)                 |                                                |
| Bearbeiter: Gerd Watzenig, 26.04.2019 11:42             | Empfänger: WiEReg Registerbehörde                     | Status: In Arbeit (gesperrt) |                                                |
| BEARBEITEN LÖSCHEN                                      |                                                       |                              |                                                |
| [Warten auf Dokumentation des Kunden] WiEReG - Meldu    | ing durch Parteienvertreter - XYZ GmbH 234567t (A.Mei | er, 19/25)                   |                                                |
| Bearbeiter: Gerd Watzenig, 26.04.2019 12:34             | Empfänger: WiEReg Registerbehörde                     | Status: In Arbeit            |                                                |
| BEARBEITEN LÖSCHEN                                      |                                                       |                              |                                                |
| [Warten auf Freigabe durch den Kunden] WiEReG - Meldu   | ng durch Parteienvertreter - QWERTZ GmbH 987654a (M   | 1.Huber, 19/5)               |                                                |
| Bearbeiter: Gerd Watzenig, 26.04.2019 12:37             | Empfänger: WiEReg Registerbehörde                     | Status: In Arbeit            |                                                |
| BEARBEITEN LÖSCHEN                                      |                                                       |                              |                                                |

Hier ein Beispiel für die Sortierung nach dem Titel (im Beispiel wurde hier der Kunde, der Bearbeiter und die Aktenzahl eingegeben):

| Meine Meldungen                                         |                                                |                              |              | NEUE FORMULARSAMMLUNG              | NEUE MELDUNG  |
|---------------------------------------------------------|------------------------------------------------|------------------------------|--------------|------------------------------------|---------------|
| In Arbeit                                               |                                                |                              |              |                                    |               |
| Meldungen durchsuchen                                   | (                                              | D                            | Reihenfolge: | Aufsteigend - Sortieren nach: Tite | l/Anmerkung - |
| [Warten auf Dokumentation des Kunden ] WiEReG - Melo    | lung durch Parteienvertreter - ABC GmbH 1234   | 56s (M.Huber, 19/124)        |              |                                    |               |
| Bearbeiter: Gerd Watzenig, 26.04.2019 11:42             | Empfänger: WiEReg Registerbehörde              | Status: In Arbeit (gesperrt) |              |                                    |               |
| BEARBEITEN LÖSCHEN                                      |                                                |                              |              |                                    |               |
| [Freigabe des Kunden erfolgt] WiEReG - Meldung durch P  | Parteienvertreter - ABC Holding GmbH 345678c ( | (M.Huber, 19/123)            |              |                                    |               |
| Bearbeiter: Gerd Watzenig, 26.04.2019 12:39             | Empfänger: WiEReg Registerbehörde              | Status: In Arbeit            |              |                                    |               |
| BEARBEITEN LÖSCHEN                                      |                                                |                              |              |                                    |               |
| [Warten auf Freigabe durch den Kunden] WiEReG - Meldu   | ung durch Parteienvertreter - QWERTZ GmbH 98   | 37654a (M.Huber, 19/5)       |              |                                    |               |
| Bearbeiter: Gerd Watzenig, 26.04.2019 12:37             | Empfänger: WiEReg Registerbehörde              | Status: In Arbeit            |              |                                    |               |
| BEARBEITEN LÖSCHEN                                      |                                                |                              |              |                                    |               |
| [Freigabe des Kunden erfolgt ] WiEReG - Meldung durch I | Parteienvertreter - QWERZ Holding GmbH 8756    | 78d (M.Huber, 19/2)          |              |                                    |               |
| Bearbeiter: Gerd Watzenig, 26.04.2019 12:41             | Empfänger: WiEReg Registerbehörde              | Status: In Arbeit            |              |                                    |               |
| BEARBEITEN LÖSCHEN                                      |                                                |                              |              |                                    |               |
| [Warten auf Dokumentation des Kunden] WiEReG - Meld     | ung durch Parteienvertreter - XYZ GmbH 23456   | 7t (A.Meier, 19/25)          |              |                                    |               |
| Bearbeiter: Gerd Watzenig, 26.04.2019 12:34             | Empfänger: WiEReg Registerbehörde              | Status: In Arbeit            |              |                                    |               |
| BEARBEITEN LÖSCHEN                                      |                                                |                              |              |                                    |               |
|                                                         | all                                            |                              |              |                                    |               |